CHEYENNE COOK CCOOK@DALLAS-GA.GOV 770.443.8110 EXT. 1210 DALLASGA.GOV

## CUSTOMER SELF SERVICE GUIDE

## BUSINESS LICENSE RENEWAL GUIDE

# DALLAS GA 1854

## REGISTER/ LOG IN

Using an email that is associated with the business, create an account. If you already have an account, then you may log in. If you do not remember your password, please call 770.443.8110 ext. 1210 to reset it for you.

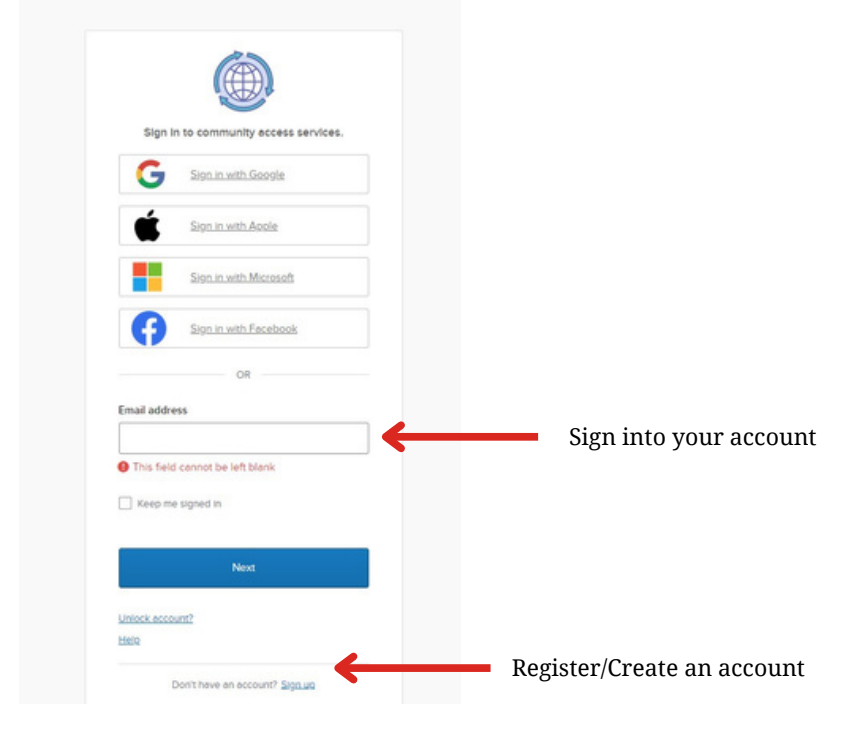

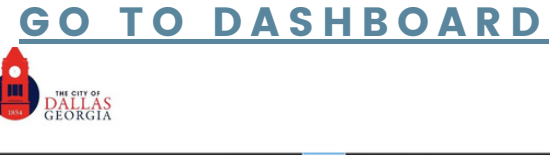

| Expires in               | Draft                   |  |  |
|--------------------------|-------------------------|--|--|
| 22                       | 1                       |  |  |
| 23                       | -                       |  |  |
| Contra 1                 | Business License App. 1 |  |  |
| Cook Test                |                         |  |  |
| No. CENI-002038-2023     |                         |  |  |
| Type Dusiness License Ap |                         |  |  |
|                          |                         |  |  |
| The my company           |                         |  |  |
|                          |                         |  |  |
| Av Permits               |                         |  |  |

Your business license should look as shown in the picture. If your business is not showing up contact ccook@dallas-ga.gov to connect the account to the business. If you have multiple businesses within the city,

they should all show.

To begin the renewal process, click renew. There will be forms such as the Financial Affidavit that will need to be printed, notarized and uploaded. You can get to those forms by visiting <u>dallasga.gov</u>.

## **REQUIRED DOCUMENTS/NAICS LOOKUP**

This page gives access to the pages you will eventually need to print, sign & notarize, and upload. There is also a link to the National American Industry Classification System page for your 6- digit NAICS Code.

|                                                                                           | 0                                                                                                    | 2                                                                                                    | 0                                                                                                    | 0                                                                                                    |
|-------------------------------------------------------------------------------------------|----------------------------------------------------------------------------------------------------|----------------------------------------------------------------------------------------------------|----------------------------------------------------------------------------------------------------|----------------------------------------------------------------------------------------------------|
| т                                                                                         | ype                                                                                                    | More Info                                                                                                    |                                                                                                    | Review and Submit                                                                                                    |
| ICENSE DETAILS                                                                            |                                                                                                    |                                                                                                    |                                                                                                    |                                                                                                    |
| o renew a Business<br>attached to the sub-<br>applicant must also<br>holds a professional | License with the City of Da<br>mission (there will be an opti<br>complete, notorize, and atta<br>llicense, a current license mi | llas, all required fields must be fil<br>ion for attachments at the end of<br>ch the E-Verify Affadavit to the r<br>ust be attached as well. | led out. It is required that the Financia<br>the process). If number of employees<br>enewal submission. A copy of the appl | I Affadavit be filled out, notorized and<br>has increased above the threshold of 9,<br>icants ID must be attached. It business |
| NEW FOR 2024:                                                                             |                                                                                                    |                                                                                                    |                                                                                                    |                                                                                                    |
| The NAICS codes hav                                                                       | ve been updated. Please click o                                                                                                 | in the link below to verify your NA                                                                                                    | CS code prior to renewing your business                                                                                    | license.                                                                                                    |
| Lookup NAICS                                                                              |                                                                                                    |                                                                                                    |                                                                                                    |                                                                                                    |
| Documents can be fo                                                                       | und below:                                                                                                    |                                                                                                    |                                                                                                    |                                                                                                    |
| Required documents                                                                        | can be found at the following                                                                                                   | links:                                                                                                    |                                                                                                    |                                                                                                    |
| Financial Affadavit                                                                       |                                                                                                    |                                                                                                    |                                                                                                    |                                                                                                    |
| E-Verify Affadavit                                                                        |                                                                                                    |                                                                                                    |                                                                                                    |                                                                                                    |
| O.C.G.A. Section 10-24                                                                    | k An Occupational Tax Certificat                                                                                                | e shall not be issued until all taxes are                                                                                                    | e paid. Visit dallasga gov to view taxes.                                                                                  |                                                                                                    |
| License Type                                                                              | Business License Appli                                                                                                    | cation- Genera 🗸 🗸                                                                                                    |                                                                                                    |                                                                                                    |
| Description                                                                               | THIS IS A TEST                                                                                                    |                                                                                                    |                                                                                                    |                                                                                                    |
|                                                                                           |                                                                                                    | A                                                                                                    |                                                                                                    |                                                                                                    |
|                                                                                           |                                                                                                    |                                                                                                    |                                                                                                    |                                                                                                    |
|                                                                                           |                                                                                                    |                                                                                                    |                                                                                                    |                                                                                                    |

### **UPLOAD NOTARIZED DOCUMENTS**

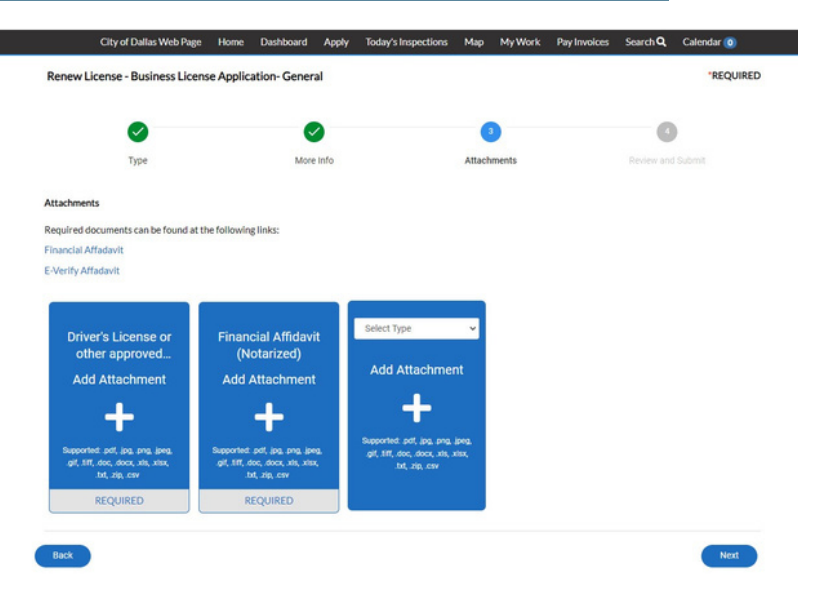

This is where you will upload the notarized documents along with a copy of your divers license and any professional license that is affiliated with the business.

### **SUBMIT APPLICATION**

Your business application will not be sent to our system until you submit the application. You have the ability to save draft and return to your work whenever you would like. Once you submit your application, our office will review it then send an invoice via a donotreply email. This can be paid online by card or e-check, cash or check.

After the invoice has been paid, you will receive an email with your license. Your license will also be available to print from your CSS Portal account.